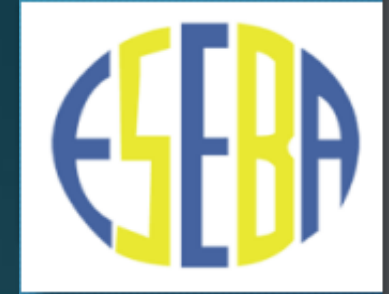

ACESSAR O SITE: http://www.portalestudante.ufu.br

INSTRUÇÕES DE LOGIN: Usuário: parte que antecede @ufu.br Senha: senha de e-mail UFU e-mail UFU senha e-mail

Acesso Portal do Estudante

Esqueci a Senha

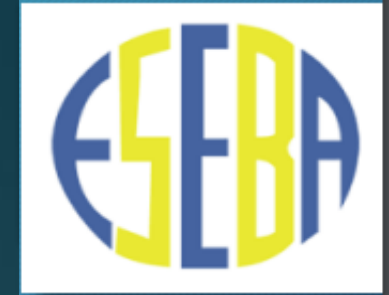

CASO NÃO POSSUA A SENHA DE ACESSO, DEVERÁ CLICAR NA OPÇÃO "ESQUECI A SENHA"

| Acesso Portal do Estudante |   |
|----------------------------|---|
|                            |   |
| e-mail UFU                 | ] |
| senha e-mail               | ] |
| Entrar                     |   |
| Esqueci a Senha            |   |

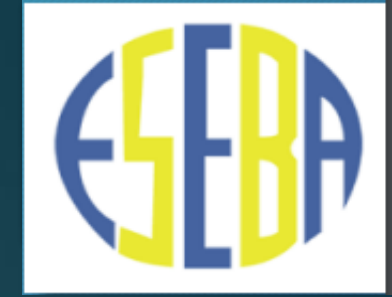

#### NA PRÓXIMA TELA, CLICAR NA OPÇÃO "ESQUECI MINHA SENHA/USUÁRIO"

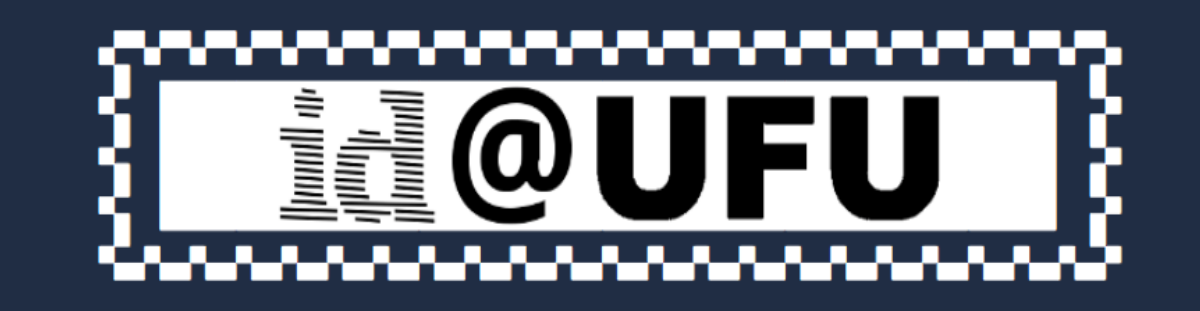

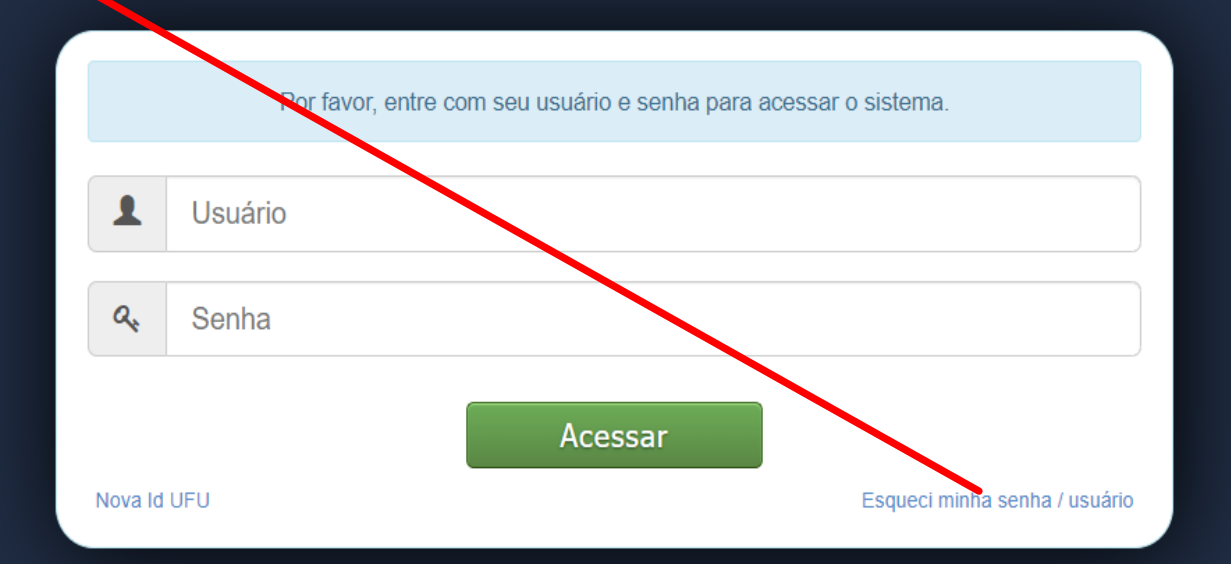

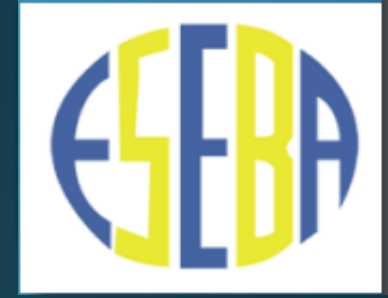

COM O USUÁRIO E SENHA EM MÃOS, ACESSAR O PORTAL DO ESTUDANTE E CLICAR NA OPÇÃO ESEBA.

Portal do Estudante Universidade Federal de Uberlândia

Home E

Biblioteca - Sai

Bem-vindo(a)

Matricula:

Curso: ESEBA01 - 1º Ano

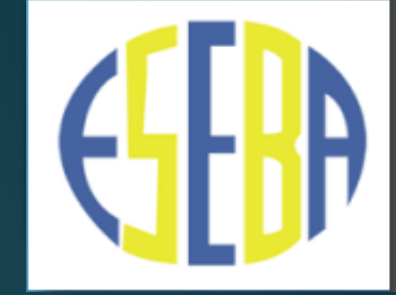

Portal do Estudante Universidade Federal de Uberlândia

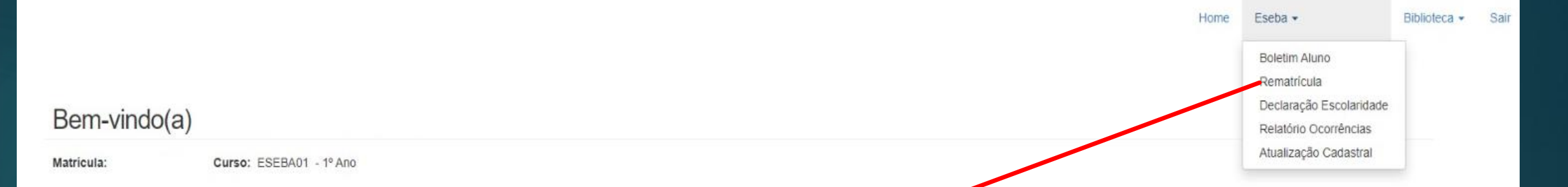

#### CLICAR NA OPÇÃO "REMATRÍCULA"

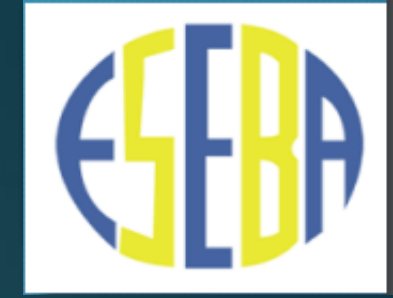

APÓS FINALIZAR O PROCESSO DE REMATRÍCULA, APARECERÁ NA TELA A SEGUINTE MENSAGEM: "A **REMATRÍCULA DO (A) SEU (A) FILHO (A), NO PORTAL DO ESTUDANTE, FOI REALIZADA COM SUCESSO**".

> AGORA, É SÓ FICAR ATENTO/A À DATA DE ENTREGA DO MATERIAL DE USO COLETIVO DA ESCOLA.